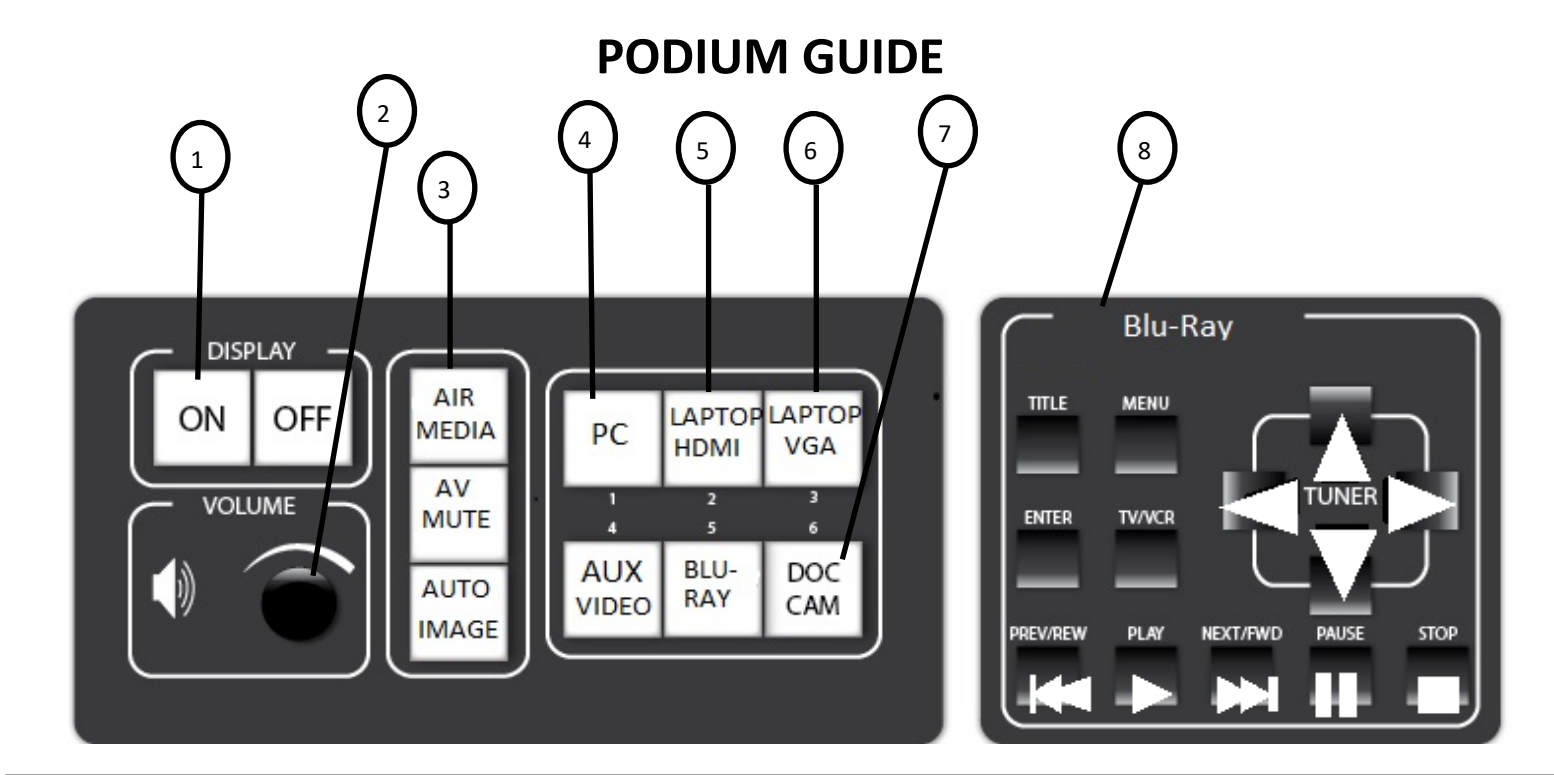

- 1. Projector power ON.
- 2. Volume for selected video source.
- 3. Air Media. Follow instructions on screen.
- 4. This button selects the computer as the video source.
- 5. If your laptop has a HDMI style port, use this connection.
- 6. If your laptop has a VGA port, use this connection.
- Open the drawer on the right side of the podium. Power on the Document Camera and raise the arm. Press the Doc Cam button. Place your documents on the tray to view on screen.
- 8. DVD controls.

## **HELPFUL HINTS/ TROUBLESHOOTING**

- If you have issues with any computer connecting to the podium, please restart the computer first. If problems persist: Call Media Services X5237
- If you cannot Login to the podium computer, please reset your password or call the support desk to have it reset:
  Support Desk X4357
- CABLES for External laptop connections are labeled HDMI and VGA
- Desktop HDMI Cable should only be plugged into the mounted podium computer.
- Check for any loose cable connections: HDMI, VGA, Internet, any adaptors or dongles.
- Image Mute controls appear on the touch screen after a source has been selected. This does NOT turn projector off.

## BE SURE TO SHUT OFF THE PROJECTOR/SYSTEM WHEN CLASS IS OVER

Questions or Problems to mediaservices@westfield.ma.edu or 572-5237

• Training can be scheduled at your convenience.

VHS Players that can plug into the podiums can be signed out from Media Services.